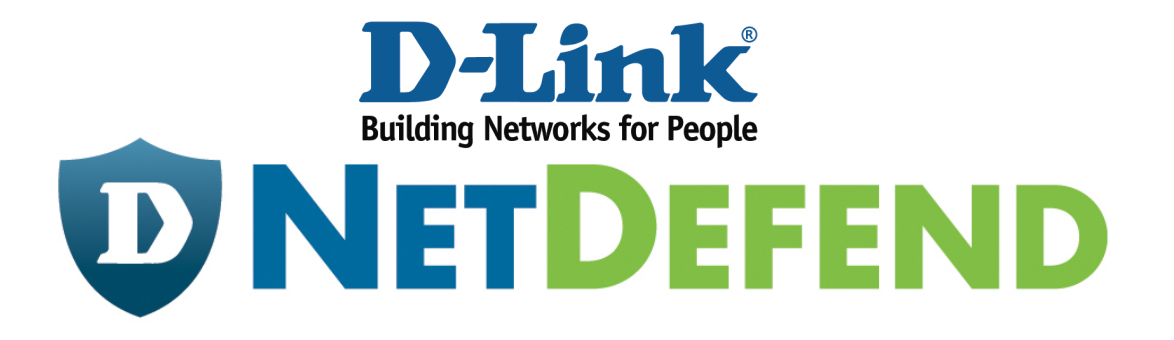

# Configuration Example for the D-Link NetDefend Firewall Series

[Case]

Configure SIP ALG for SIP Phone

Implement mode: DFL-210/260/260E/800/860/860E/1600/1660/2500/2560/2560G

Firmware: 2.27.01

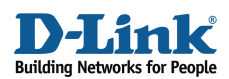

#### Why SIP

The Session Initiation Protocol (SIP) is widely used on multimedia communication such as voice over IP, video conferring, instant messaging, etc. SIP is responsible for initiating, terminating, and modifying sessions. VoIP is one of the most important SIP applications and provides a chance to move telecommunication from analog TDM signals to digital IP packets. By SIP, VoIP, moreover, can integrate with instant messages or presences services to support unified communications. With expansion of an organization, more and more branches located in different countries are built up. Managers may want to develop an inter-offices telephone system on existing Internet networks rather than on additional PSTN networks. The most attractive reason driving managers to do this is to save money especially for the bill of international calls. In this document, you can find the step by step setting of SIP ALG for SIP phone. Before start, please notice:

- The screenshots of the document are retrieved from firmware version 2.27.01. If you are using the firmware version which earlier than this one, the screenshots may not identical to what you see on your browser.
- To prevent existing setting to interfere with the settings in this guides, reset the firewall to factory defaults before starting.
- For the detail introduction of NetDefend system interface and IP Address insert method, please refer to document "Configure IP Host Network Range".

#### How to configure SIPALG for SIP phone

SUPERSTAR Corporation is an international company with many branches, factory, and warehouses all over the world. In order to save overseas phone bills, SUPERSTAR decides to set up an Internet phone system with a SIP server and several SIP phones.

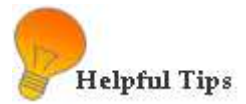

- Create ALGs for specific services
- Create a service object to associate with the ALG function

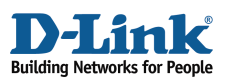

The network topology (Figure 1) is as below. The external connection "a" refers to wan1 network 192.168.110.0/24 connecting to Firewall at the interface IP 192.168.110.1; the internal connection "b" refers to lan network 192.168.1.0/24 connecting to Firewall at the interface IP 192.168.1.1. The "c" is SIP Phone with IP 192.168.1.247. The external SIP server "d" serves an IP range from 192.92.160.45 to 192.92.160.47.

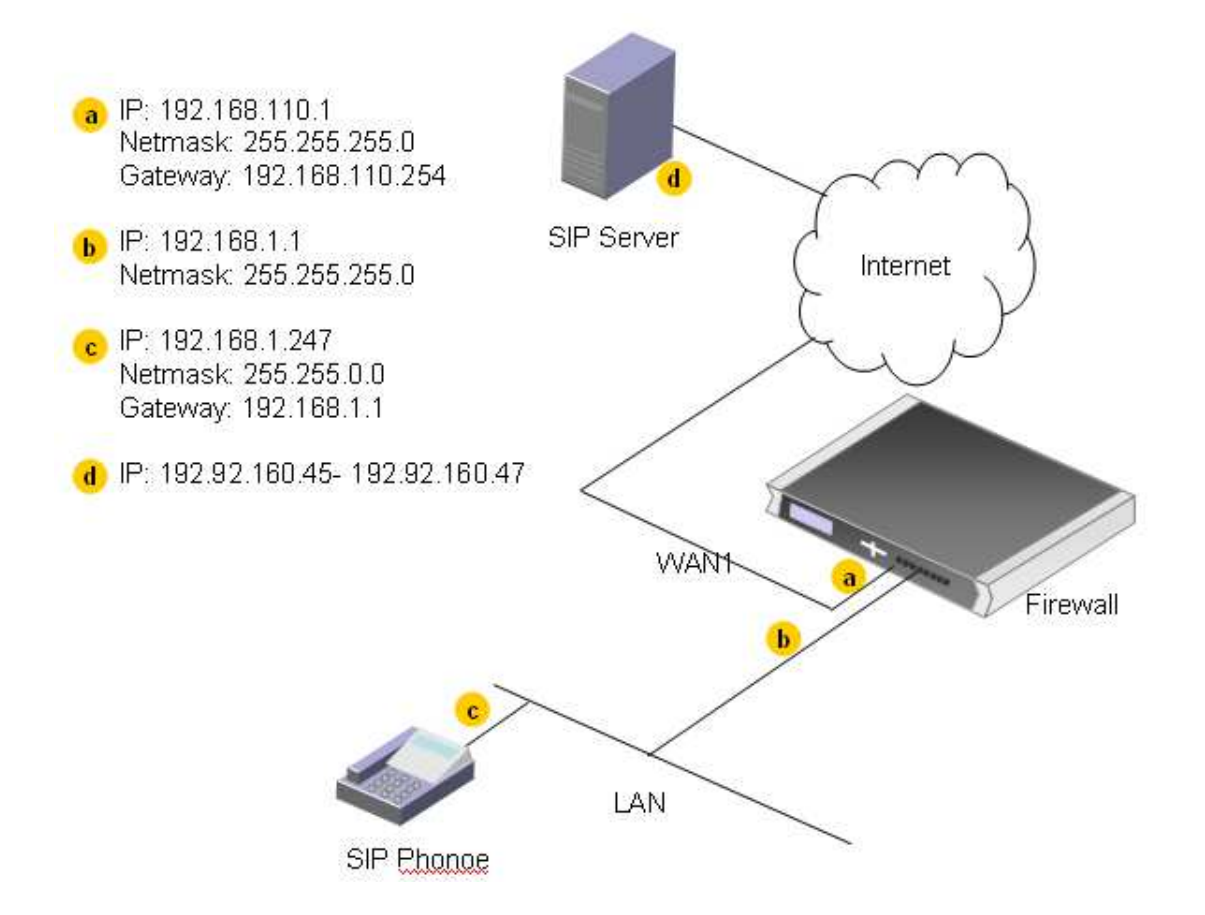

Figure 1: Network Topology

#### STEP 1: Address

Insert the relative network IP addresses into Address Book. Navigate to **Objects>Address Book> Interface Addresses**. The address data pool for Firewall is:

| Name    | Address          | Remark                                             |
|---------|------------------|----------------------------------------------------|
| wan1_ip | 192.168.110.1    | wan1 external network connection point to Firewall |
| wan1net | 192.168.110.0/24 | wan1 external network group                        |
| wan1_gw | 192.168.110.254  | wan1 external gateway                              |
| lan_ip  | 192.168.1.1      | lan internal network connection point to Firewall  |
| lannet  | 192.168.1.0/24   | lan internal network group                         |

Add an additional IP address object for SIP server into Address Book.

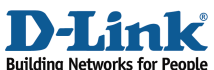

| Name       | Address                     | Remark     |
|------------|-----------------------------|------------|
| SIP-server | 192.92.160.45-192.92.160.47 | SIP server |

#### STEP 2: Ethernet Interfaces

Define Ethernet and LAN interfaces.

#### Navigate to **Interfaces> Ethernet > wan1.**

#### WAN 1

| Man1                       | ce represents a logical endpoint for Ethernet traffic. |
|----------------------------|--------------------------------------------------------|
| General Hardw              | are Settings Advanced                                  |
| 🛃 General 🛛 Step           | 2-1                                                    |
| Name:                      | wan 1                                                  |
| IP address:                | wan1_ip 🖌                                              |
| Network:                   | waninet 🗸                                              |
| Default Gateway:           | wan1_gw 😽                                              |
| Receive Multicast Traffic: | Auto 💙                                                 |

Figure 2: Ethernet Interface, Wan 1

In General tab (Figure 2), fill in relative information:

Step 2-1: General Name: wan1 IP address: wan1\_ip Network: wan1net Default Gateway: wan1\_gw

Click OK

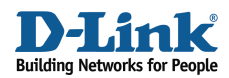

#### Navigate to **Interfaces> Ethernet > lan.**

| An Ethemet interface       | An Bhemet interface represents a logical endpoint for Bhemet traffic. |          |  |  |  |  |  |
|----------------------------|-----------------------------------------------------------------------|----------|--|--|--|--|--|
| General Hardwa             | General Hardware Settings Advanced                                    |          |  |  |  |  |  |
| 🛃 General 🛛 St             | tep 2-2                                                               |          |  |  |  |  |  |
| Name:                      | lan                                                                   |          |  |  |  |  |  |
| IP address:                | lan_ip                                                                | <b>~</b> |  |  |  |  |  |
| Network:                   | lannet                                                                | ×        |  |  |  |  |  |
| Default Gateway:           | (None)                                                                | *        |  |  |  |  |  |
| Receive Multicast Traffic: | Auto                                                                  | ¥        |  |  |  |  |  |

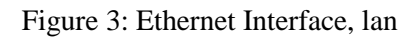

# LAN

In General tab (figure 3), fill in relative information:

Step 2-2: General Name: Ian IP address: Ian\_ip Network: Iannet Default Gateway: (None)

Click OK

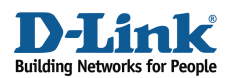

#### STEP 3: ALG with AV/WCF

Navigate to **Objects> ALG with AV/WCF** and add a new *SIP ALG* or edit the pre-define rule *SIP*.

| ALG WITT Application Layer                                                                                                    | AV/WCF<br>Gateways (ALGs) a                         | ire protocol helpers that c      | an parse complex protoco                                                                      | is, such as HTTP and H.323                                                                       |
|----------------------------------------------------------------------------------------------------|-----------------------------------------------------|----------------------------------|-----------------------------------------------------------------------------------------------|--------------------------------------------------------------------------------------------------|
| Add 🗸                                                                                                    |                                                     |                                  |                                                                                               |                                                                                                  |
| terp alg                                                                                                    | Name                                                |                                  |                                                                                               | Туре                                                                                             |
| b SIP ALG                                                                                                    | 🔯 ftp-p                                             | passthrough-av                   |                                                                                               | FTP ALG                                                                                          |
| 🏠 H.323 ALG                                                                                                    | 🔯 ftp-o                                             | outbound-av                      |                                                                                               | FTP ALG                                                                                          |
| 🏠 HTTP ALG                                                                                                    | 🔯 http                                              | -outbound                        |                                                                                               | HTTP ALG                                                                                         |
| o SMTP ALG                                                                                                    | 🔯 http                                              | -outbound-av                     |                                                                                               | HTTP ALG                                                                                         |
| o POP3 ALG                                                                                                    | 🔯 http                                              | -outbound-wcf                    |                                                                                               | HTTP ALG                                                                                         |
| tls Alg                                                                                                    | 🔯 http                                              | -outbound-av-wcf                 |                                                                                               | HTTP ALG                                                                                         |
| PPTP ALG                                                                                                    | 🔯 pop                                               | 3                                |                                                                                               | POP3 ALG                                                                                         |
| 8                                                                                                    | to pop                                              | 3-av                             |                                                                                               | POP3 ALG                                                                                         |
| Use a SIP ALG to mar<br>General                                                                                                    | nage SIP based multir                               | nedia sessions.                  |                                                                                               |                                                                                                  |
|                                                                                                    |                                                     |                                  |                                                                                               |                                                                                                  |
| 🛃 General 🛛 St                                                                                                    | ер 3-1                                              |                                  |                                                                                               |                                                                                                  |
| 🔊 General St                                                                                                    | ер 3-1                                              | SIP                              | ]                                                                                             |                                                                                                  |
| Steneral Steneral Name:<br>Max Sessions per Id:                                                                                                    | ep 3-1                                              | SIP<br>5                         | The maximum amount                                                                            | of sessions for each SIP URI                                                                     |
| General St<br>Name:<br>Max Sessions per Id:<br>Max Registration Time:                                                                                                    | ep 3-1                                              | SIP<br>5<br>3600                 | The maximum amount                                                                            | of sessions for each SIP URI<br>time between registration reque                                  |
| General Standard Name: Max Sessions per Id: Max Registration Time: SIP Signal Timeout:                                                                                          | ep 3-1                                              | SIP<br>5<br>3600<br>43200        | The maximum amount<br>The maximum allowed<br>Timeout value for last                           | of sessions for each SIP URI<br>time between registration reque<br>seen SIP message.             |
| General St<br>Name:<br>Max Sessions per Id:<br>Max Registration Time:<br>SIP Signal Timeout:<br>Data channels                                                                   | ep 3-1<br>Step 3-2                                  | SIP<br>5<br>3600<br>43200        | The maximum amount<br>The maximum allowed<br>Timeout value for last                           | of sessions for each SIP URI<br>time between registration reque<br>seen SIP message.             |
| General St     Name: Max Sessions per Id: Max Registration Time: SIP Signal Timeout:     Data channels Data Channel Timeout:                                                    | ep 3-1<br>Step 3-2                                  | SIP<br>5<br>3600<br>43200        | The maximum amount<br>The maximum allowed<br>Timeout value for last<br>Timeout value for last | of sessions for each SIP URI<br>time between registration reque<br>seen SIP message.<br>channel. |
| General St     Name: Max Sessions per Id: Max Registration Time: SIP Signal Timeout:     Data Channels Data Channel Timeout:     Alow TCP data channel                          | ep 3-1<br>Step 3-2                                  | SIP<br>5<br>3600<br>43200<br>120 | The maximum amount<br>The maximum allowed<br>Timeout value for last<br>Timeout value for data | of sessions for each SIP URI<br>time between registration reque<br>seen SIP message.<br>channel. |
| General St     Name: Max Sessions per Id: Max Registration Time: SIP Signal Timeout:     Data channels Data Channel Timeout:     Allow TCP data channel Maximum number of TCP d | ep 3-1<br>Step 3-2<br>els<br>ata channels per call: | SIP<br>5<br>3600<br>43200<br>120 | The maximum amount<br>The maximum allowed<br>Timeout value for last<br>Timeout value for data | of sessions for each SIP URI<br>time between registration reque<br>seen SIP message.<br>channel. |

Figure 5: Pre-defined SIP ALG, General

In General tab (Figure 5):

Step 3-1: General Name: SIP Max Sessions per Id: 5 Max Registration Time: 3600 SPI Signal Timeout: 43200

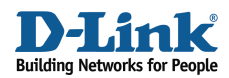

Step 3-2: Data channels Data Channel Timeout: 120 Tick box "Allow TCP data channels". Maximum number of TCP data channels per call: 5 Tick box "Allow clients to exchange media directly when possible."

Click OK

STEP 4: Services

Navigate to **Objects> Services** and add a new *TCP/UDP service* or edit the pre-define *sip-udp* service. The service object will be listed on the *Service* field in IP rules on later step.

| Services<br>Services are pre-d<br>Telnet. | efined or ( | user-defined objects | representing va | rious IP protocols, such as HTTP, FTP and |
|-------------------------------------------|-------------|----------------------|-----------------|-------------------------------------------|
| Add 🗸                                     | 7           |                      |                 |                                           |
| DCP/UDP Service                           | _           |                      |                 |                                           |
| 🔯 ICMP Service                            | ype 🔻       | Parameters 🔻         | ALG Info 🔻      | Comments 🔻                                |
| 🙀 IP Protocol Service                     | СМР         | All                  |                 | All ICMP services                         |
| Sancian Group                             | PProto      | 0-255                |                 | All possible IP protocols                 |
|                                           | CP          | 0-65535              |                 | All TCP services                          |

Figure 6: Add TCP/UDP Service

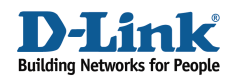

| 🧭 sip-u        | dp<br>JDP Service is a definition of an TCP or UDP protocol with specific parameters.           |
|----------------|-------------------------------------------------------------------------------------------------|
| General        |                                                                                                 |
| 🛃 General      | Step 4-1                                                                                        |
| Name:          | sip-udp                                                                                         |
| Туре:          | UDP 💙                                                                                           |
| Source:        | 0-65535                                                                                         |
| Destination:   | 5060                                                                                            |
| 🕕 Enter port   | numbers and/or port ranges separated by commas. For example: 137-139,445                        |
| Pas<br>SYN     | s returned from ICMP error messages from destination<br>I flood protection (SYN Relay)          |
| 뉦 Applicati    | Step 4-2<br>on Layer Gateway                                                                    |
| An Application | Layer Gateway (ALG), capable of managing advanced protocols, can be specified for this service. |
| ALG:           | SIP 🗸                                                                                           |
| Max Sessions:  | 200 Specifies how many concurrent sessions that are permitted using this                        |

Figure 7: TCP/UDP Service

In General tab (Figure 7):

Step 4-1: General Name: sip-udp Type: UDP Source: 0-65535 Destination: 5060

Step 4-2: Application Layer Gateway

Select the Application Layer Gateway (ALG), which is created in *ALG with AV/WCF* to specify for this service.

ALG: SIP

Click OK

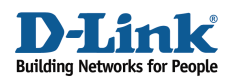

## STEP 5: Rules

Navigate to **Rules**> **IP Rules** and add a new *IP Rule*. The first IP Rule defines the connection originating from a user to SIP server. Use *NAT* to handle all outbound traffic from users or SIP phones on internal network to SIP server. The SIP ALG will take care of all address translation for NAT.

|                      | <b>Cule</b><br>rule specifies what a | ction to perfo | m on network traffic that matches the specified filter criteria.                                            |       |
|----------------------|--------------------------------------|----------------|----------------------------------------------------------------------------------------------------|-------|
| Genera               | Log Settings                         | NAT            | SAT Multiplex SAT SLB SAT SLB Monitors                                                                      |       |
| 射 Gener              | al Step 5-                           | -1             |                                                                                                    |       |
| Name:                | SIP_ALG_NAT                          |                |                                                                                                    |       |
| Action:              | NAT                                  | *              |                                                                                                    |       |
| Service:             | sip-udp                              | *              |                                                                                                    |       |
| Schedule:            | (None)                               | *              |                                                                                                    |       |
| Addre<br>Specify sou | ss Filter<br>Irce interface and so   | Step 5-2       | together with destination interface and destination network. All parameters have to match for the rule to m | natoł |
|                      | Interface                            |                | Network                                                                                                    |       |
| Source:              | lan                                  | *              | lannet 👻                                                                                                    |       |
| Destination:         | wan1                                 | *              | SIP-server 💙                                                                                                |       |

Figure 8: Rules (SIP\_ALG\_NAT)

In General tab (Figure 8), fill in relative information:

Step 5-1: General

Name: SIP\_ALG\_NAT (defined by user) Action: NAT

Service: sip-udp

Schedule: (None) (defined by user)

Step 5-2: Address Filter

Source Interface: lan

Source Network: lannet

Destination Interface: wan1

Destination Network: SIP-server

Click OK

**D-Link Confidential** 

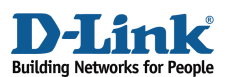

The second IP Rule defines the connection originating from SIP server to a user/SIP phone. Use *Allow* rule to handle this inbound traffic form SIP server to the firewall. The reason why we choose *Allow* rather than *SAT* rule is ALG has handled IP addresses mapping between user private and pubic IP addresses. Since ALG is offered by the firewall, we select *core* as the destination interface. After registering with SIP server, the firewall can receive a SIP invitation including SIP URI from SIP server when an external user is trying to initiate a call to a user/SIP phone behind the firewall. At this moment, ALG would modify SIP URI in the SIP invitation and forward to the correct internal user/SIP phone.

| 8 IP F<br>An IP | <b>Rule</b><br>rule specifies what action to | ) perform  | on network traffic that r  | natches the specified fi | ter criteria.           |                                      |
|-----------------|----------------------------------------------|------------|----------------------------|--------------------------|-------------------------|--------------------------------------|
| General         | Log Settings                                 | NAT        | SAT Multiplex              | SAT SLB SAT              | SLB Monitors            |                                      |
| 約 Gener         | al Step 5-3                                  |            |                            |                          |                         |                                      |
| Name:           | SIP_ALG_allow                                |            |                            |                          |                         |                                      |
| Action:         | Allow                                        | 1          |                            |                          |                         |                                      |
| Service:        | sip-udp 💉                                    | 1          |                            |                          |                         |                                      |
| Schedule:       | (None)                                       | 1          |                            |                          |                         |                                      |
| 約 Addre         | ss Filter Step                               | o 5-4      |                            |                          |                         |                                      |
| Specify sou     | urce interface and source ne                 | etwork, to | gether with destination in | erface and destination   | network. All parameters | have to match for the rule to match. |
|                 | Interface                                    | _          | Network                    |                          |                         |                                      |
| Source:         | wan1                                         | *          | SIP-server                 | *                        |                         |                                      |
| Destination:    | core                                         | *          | wan1_ip                    | *                        |                         |                                      |

Figure 9: Rules (SIP\_ALG\_allow)

In General tab (Figure 9), fill in relative information:

Step 5-3: General Name: SIP\_ALG\_allow (defined by user) Action: Allow Service: sip-udp Schedule: (None) (defined by user) Step 5-4: Address Filter

Source Interface: wan1

Source Network: SIP-server

Destination Interface: core

Destination Network: wan1\_ip

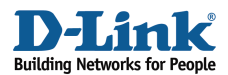

## Click OK

| 1           | Ndd 🛨                                        |                         |                                  |          |     |              |           |                |                   |
|-------------|----------------------------------------------|-------------------------|----------------------------------|----------|-----|--------------|-----------|----------------|-------------------|
| # 🕶         | Name 🔻                                       |                         | Action 🔻                         | Src If 🔻 | Src | Net 🔻        | Dest If 🔻 | Dest Net 🔻     | Service 🔻         |
| 1           | 8 allow_lan                                  | 2wan                    | 📅 NAT                            | 🖾 lan    | B   | Internal_ftp | ES any    | g all-         | outbound          |
| 2           | 🚦 sip ALG                                    | allow                   | 🔐 Allow                          | wan1     | ę   | SIP-server   | 🔯 core    | 🤘 lannet       | ip-<br>udp        |
| 3           | \$ sip_ALG                                   | 🥑 Edit                  | ata                              |          | B   | lannet       | 🖾 wani    | SIP-           | o sip-            |
| 4           | 8 http_ALC                                   | Disa                    | ble                              |          | Ŗ   | lannet       | 🔝 any     | e all-         | bttp-             |
| 5           | 🖁 wcf-rule                                   | 👚 Mov                   | re to Top<br>re Up               |          | Ş   | lannet       | 🔝 any     | 🦞 all-<br>nets | bttp-<br>outbound |
| 6           | \$ ping_fw                                   | 🔶 Mov                   | re To                            |          | Ŗ   | larinet      | 🔝 any     | 💡 all-         | ping-             |
| 6<br>7<br>8 | <pre>\$ pind_fw \$ lan_to_w \$ wan_to_</pre> | 🧼 Μον<br>🕹 Μον<br>🕹 Μον | re To<br>re Down<br>re to Bottom | ŧ        | ģ   | lannet       | 🔝 any     | nets           | outba             |

In the IP Rule list, move these two IP rules to the top.

Figure 8: Rules List

Step 5-5: Change the order Click Right-Click on sip\_ALG\_nat. Click Move to Top. Click Right-Click on sip\_ALG\_allowt. Click Move to Top.

[[Save and active the configuration]]